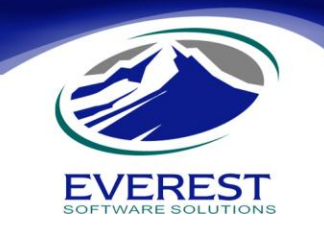

Manual para generar Acceso Directo del sistema eMaksimus en Consultorio Médico.

- 1. Configurar las computadoras de Consultorio y Caja dentro de una misma red local, y que se puedan ver una a la otra dentro de la red local.
- 2. Compatir el disco duro de la Caja dentro de la red local al 100% habilitando la opción de "Permitir que los usuarios de la red modifiquen los archivos."
- 3. En la computadora de Consultorio, abrir el **Explorador de Windows** y en el menú **Herramientas** elegir la opción **Conectar a Unidad de Red.**
- 4. Al abrirse la ventana de configuración a unidad de Red, elegir la letra de la unidad (puede ser cualquiera, simplemente hay que recordar cual es, **sugerimos la Z:**).
- 5. En carpeta, presionar el botón **Buscar**, al abrirse la ventana **buscar en la red al disco duro de caja**, y seleccionarlo a **nivel raíz**.
- 6. Presionar el botón Aceptar.
- 7. Al realizar el paso 6 se abre una nueva ventana mostrando el contenido del disco duro de Caja. **Buscar la carpeta** eMaksimus e ingresar en ella.
- 8. Al estar dentro de la carpeta eMaksimus en el disco duro de la caja, buscar el archivo **Maksimus.exe** y hacer **clic derecho** en él; al hacerlo seleccionar la opción **Enviar al Escritorio como Acceso Directo**.
- 9. Cerrar la ventana que esta mostrando el disco duro de caja.
- 10. Abrir el explorador de Windows nuevamente en caso de haberlo cerrado y en el disco local de la computadora de consultorio, **generar una carpeta VACIA** en C: llamada eMaksimus.
- 11. Cerrar todas las ventanas y accesar a eMaksimus.
- 12. Verificar los mensajes que arroja eMaksimus los cuales pueden ser:
  - Si se muestra un mensaje que dice: **"Unable to open file UPG" regresar al paso 2** y revisar que sí este habilitada la opción.
  - Si se muestra un mensaje diciendo: "No se puede acceder o generar el archivo ImpresoraseMaksimus.TPS" verificar el paso 10.

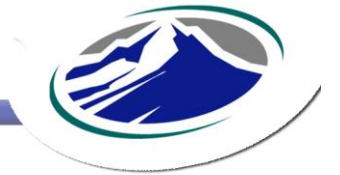

www.everestsoftware.com